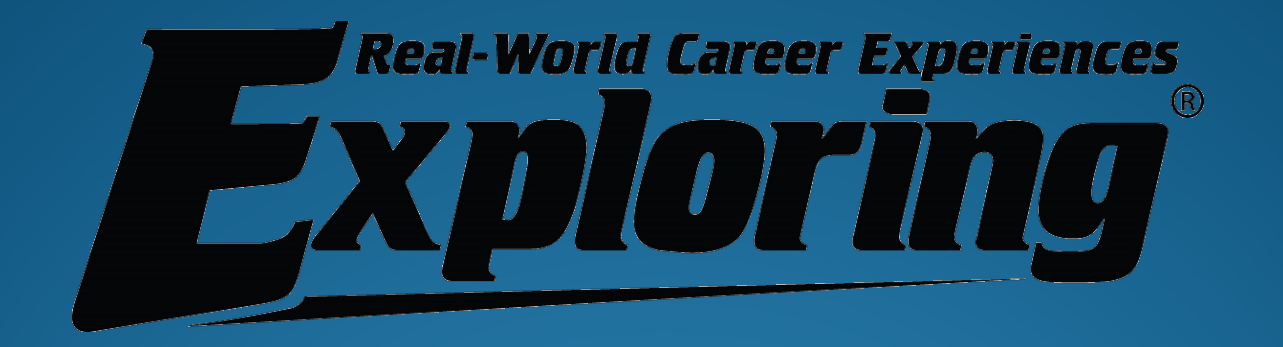

# Explorer Post Renewal Instructions

**Explorer Renewal** 

## **Explorer Post Renewal**

What is Explorer Post Renewal?

A method to renew Exploring Posts online.

Online Post roster is current with Learning for Life roster.

Post decides which post adult leader will prepare and submit their renewal.

**Explorer Renewal** 

## **Explorer Post Renewal**

What do you need before starting?

- Member number (from your Exploring card or from the LFL office).
- Roster of all active youth and adults.
- Application for each new youth and adult.
- Application for adults changing Post positions.
- For applicants paid in multiple Posts, the Post number of their primary registration.
- Form 28,573 (Criminal Background), if applicable.

Explorer Renewal

### **MyParticipation**

Go to www.learningforlife.org to access MyParticipation and create an account.

Be ready to enter your member ID from your Exploring card or call your local LFL office.

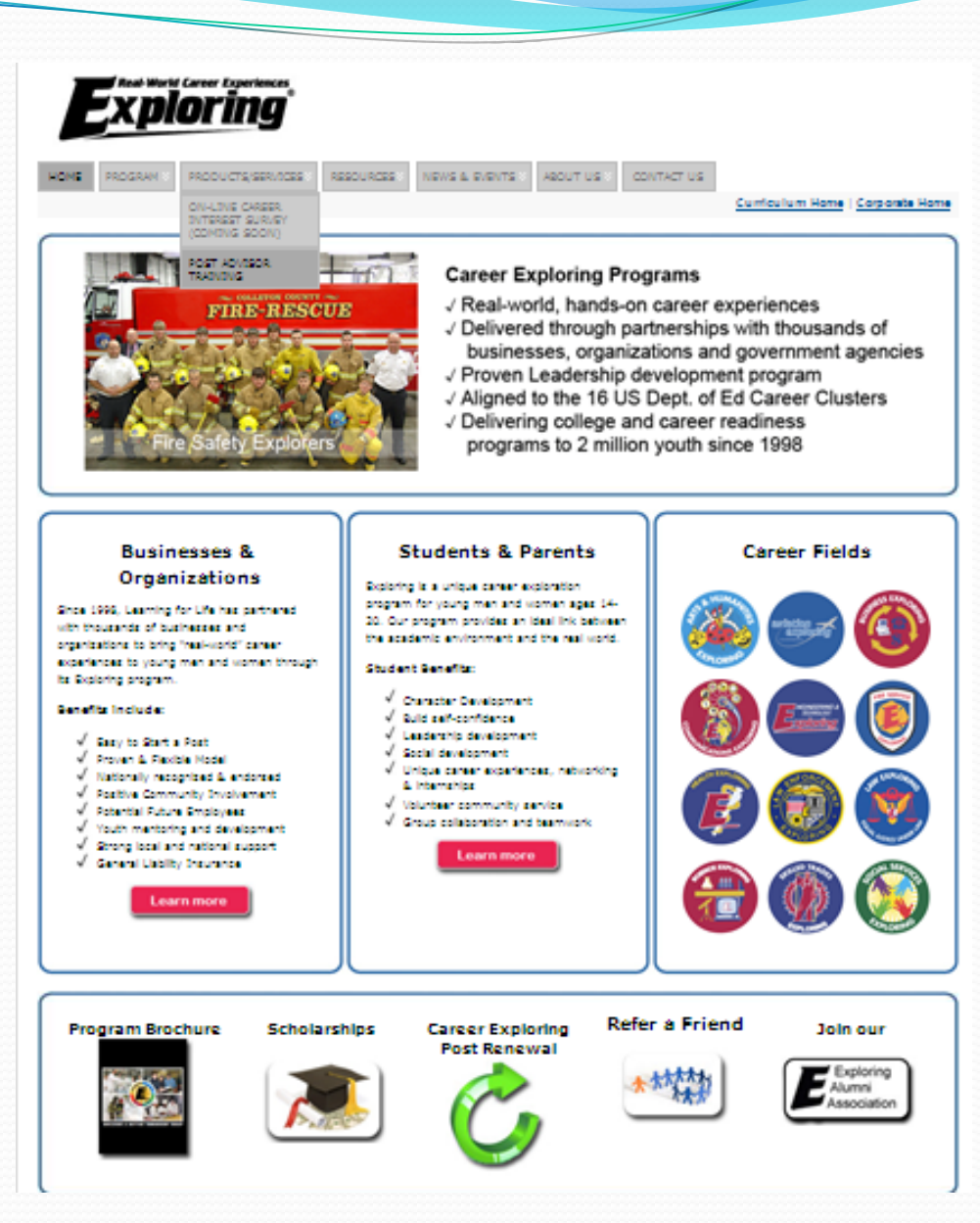

**Explorer Renewal** 

## **MyParticipation**

MyParticipation also allows leaders to:

- My Profile—update your account information and member ID.
  - Already have a MyScouting account? Use the same login info for MyParticipation.
- My Training—access to E-Learning.
- My Tools—systems that support Exploring leaders.

**Explorer Renewal** 

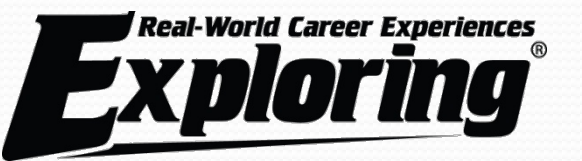

### Sign in to MyParticipation

| New to Myr | 'articipa | tion? |
|------------|-----------|-------|

| User Name: |  |
|------------|--|
| Password:  |  |

| Forgot yo | ur ļ | User  | Nar  | me | or j | password? |
|-----------|------|-------|------|----|------|-----------|
|           | Fre  | equer | itly | as | ked  | questions |

Create an account to\*:

- · take Youth Protection and other training
- · submit outing permit applications
- Annual Post Renewal

\*Some of these tools require a Member ID.

Sign In

Create an account

This page is not intended for users under 13 years of age. For a detailed privacy policy, click the Privacy Policy link below. This site supports Internet Explorer 7.0 (or more recent).

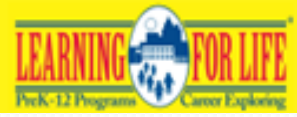

62011 Learning for Life All Rights Reserved

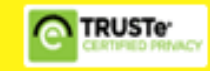

**Explorer Renewal** 

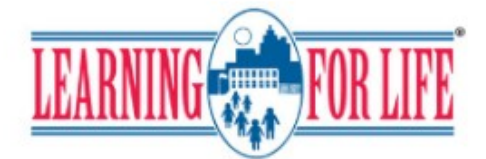

Welcome explorer1 + View Full Profile »

MyParticipation My Profile My Training My Tools

#### My Profile

Update My Profile

My Training

E-Learning

My Tools Explorer Renewal

Outing Permits

### Welcome to MyParticipation!

Thank you for using MyParticipation. Through your account, you now have access to more resources in Learning for Life. MyParticipation was created to better support you in your role. Over time, new resources will be added and you will be able to see content specific to your position. MyParticipation will also be used to improve communication directly with you by providing opportunities for training and tools to assist you in your work with young adults.

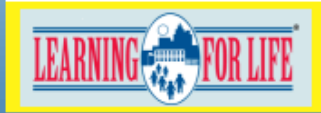

62010 Learning for Life All Rights Reserved

| Privacy Policy | Terms of Use

**Explorer Renewal** 

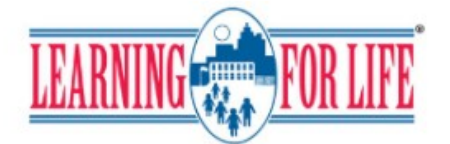

Welcome explorer1 • View Full Profile »

| MyParticipation                 | My Profile My T | raining My Tools                 |                   |             |     |
|---------------------------------|-----------------|----------------------------------|-------------------|-------------|-----|
| My Profile<br>Update My Profile | My Profile      | explorer1                        |                   |             |     |
| My Training<br>E-Learning       | Full Name:      | Test                             | * Explorer        | Adult       | *   |
| My Tools<br>Explorer Renewal    | Public E-mail:  | postadult@lflmail.org            | ]*<br> * [ (inc 2 |             |     |
| Outing Permits                  | Address.        | Line 3                           | Line 4            | Line 5      |     |
|                                 | City/State:     | Irving                           | * Texas 💌         |             |     |
|                                 | Country:        | America (United States Of,       | ) 🖌 🖌             |             |     |
|                                 | Postal Code:    | 75015-2225                       | *                 |             |     |
|                                 | Phone:          | 972-580-2433                     | ]                 |             |     |
|                                 | E-mail Opt-In:  | What's this?                     |                   |             |     |
|                                 | Save Profile    | )                                |                   |             |     |
|                                 | Membership      | Info                             |                   |             |     |
|                                 | LFL Office:Se   | elect a Learning for Life Office | e 💌 M             | /lember ID: | Add |
|                                 | Membership Id   | LFL Office Information           |                   |             |     |

**Explorer Renewal** 

Renewal Processor (RP):

The Exploring leader designated to renew an Exploring post is the renewal processor.

The renewal processor (RP) must hold one of these adult positions: Post Committee Chair, Post Committee Member, Explorer Advisor, or Associate Advisor.

**Explorer Renewal** 

### Explorer Renewal Access Window:

The Access window is generally open from two months before to no more than two months after expiration. (Check with the LFL office for exact information.)

If a post is not within the access window, a message indicates that there are no posts to renew at this time.

**Explorer Renewal** 

SSN Required?

RPs do not enter Social Security numbers; this is entered at the Learning for Life office.

The adult application is required and must be submitted with the post renewal for new adult leaders.

**Explorer Renewal** 

Form 28-573\*:

If it applies to adults in your post, submit the signed Form 28-573 to the Learning for Life office with your renewal application.

Follow the instructions of your Learning for Life office in regard to Form 28-573 Certification.

\* Local, state, or federal agencies that require background checks as a condition of employment will meet BSA requirements by using Form 28-573; this form certifies that a background check has already been completed.

**Explorer Renewal** 

Stage 1

- Review the Help document from <u>Help</u> link.
- Select the post for renewal (you may have several selections if you are associated with more than one post).
- Accept the Confidentiality Statement.
- Load the roster information for that post.

**Explorer Renewal** 

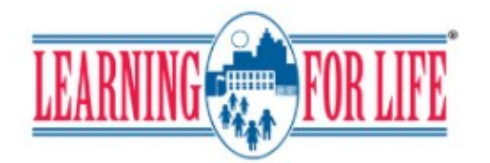

#### Welcome explorer1 + View Full Profile »

| MyParticipation                                                                                                | My Profile     | My Training                                    | My Tools         |               |             |                           |
|----------------------------------------------------------------------------------------------------|----------------|------------------------------------------------|------------------|---------------|-------------|---------------------------|
| My Profile<br>Update My Profile<br>My Training<br>E-Learning<br>My Tools<br>Explorer Renewal<br>Outing Permits | Pleas<br>Post  | e select a post for re<br>Post 0187 Philadelpl | newal and submit | it.<br>Submit | <u>Help</u> |                           |
| LEARNING FOR L                                                                                                 | G20 10 Learnin | n <u>g for Life</u> All Rights Rer             | erved            |               |             | Privacy Policy   Terms of |

The Post drop-down may have more than one selection. Make the appropriate selection for the post to be renewed and click Submit.

**Explorer Renewal** 

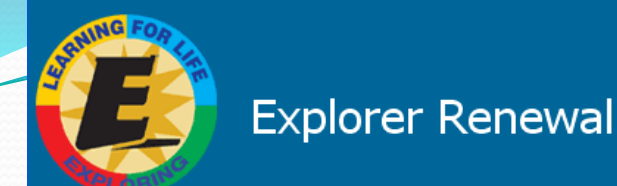

Welcome and thank you for using Explorer Renewal from Learning for Life. Explorer Renewal allows you to complete the annual renewal of your Post and perform the following actions:

- Select participants from your existing roster,
- Promote youth participants to adult positions within the Post.
- Add new participants,
- Update participant information, and
- · Print a summary of costs associated with the renewal.

Before beginning Explorer Renewal, collect all participant information, including forms with the appropriate signatures. To complete the process, you must be connected to a printer to print the final report for signature.

If you are a new or returning user, you can consult help instructions about using Explorer Renewal.

#### **Exploring Resources**

For additional information on Exploring you may go to the Learning for Life site: www.learningforlife.org.

#### Adobe Acrobat Reader

You will need Adobe Acrobat Reader to view the final print version of the charter renewal application. If you do not have it, you can download the Adobe Reader by clicking on the "Get Adobe Reader" image on this page.

> To Continue, please click here --> Continue

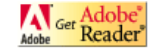

This site supports Internet Explorer 7.0 or better with a minimum screen resolution of 800x600. This site requires JavaScript to be enabled for your browser. ©2009 Learning for Life. All rights reserved. Privacy statement. Version 1.0.0.

**Explorer Renewal** 

**Updated 8/2013** 

Help

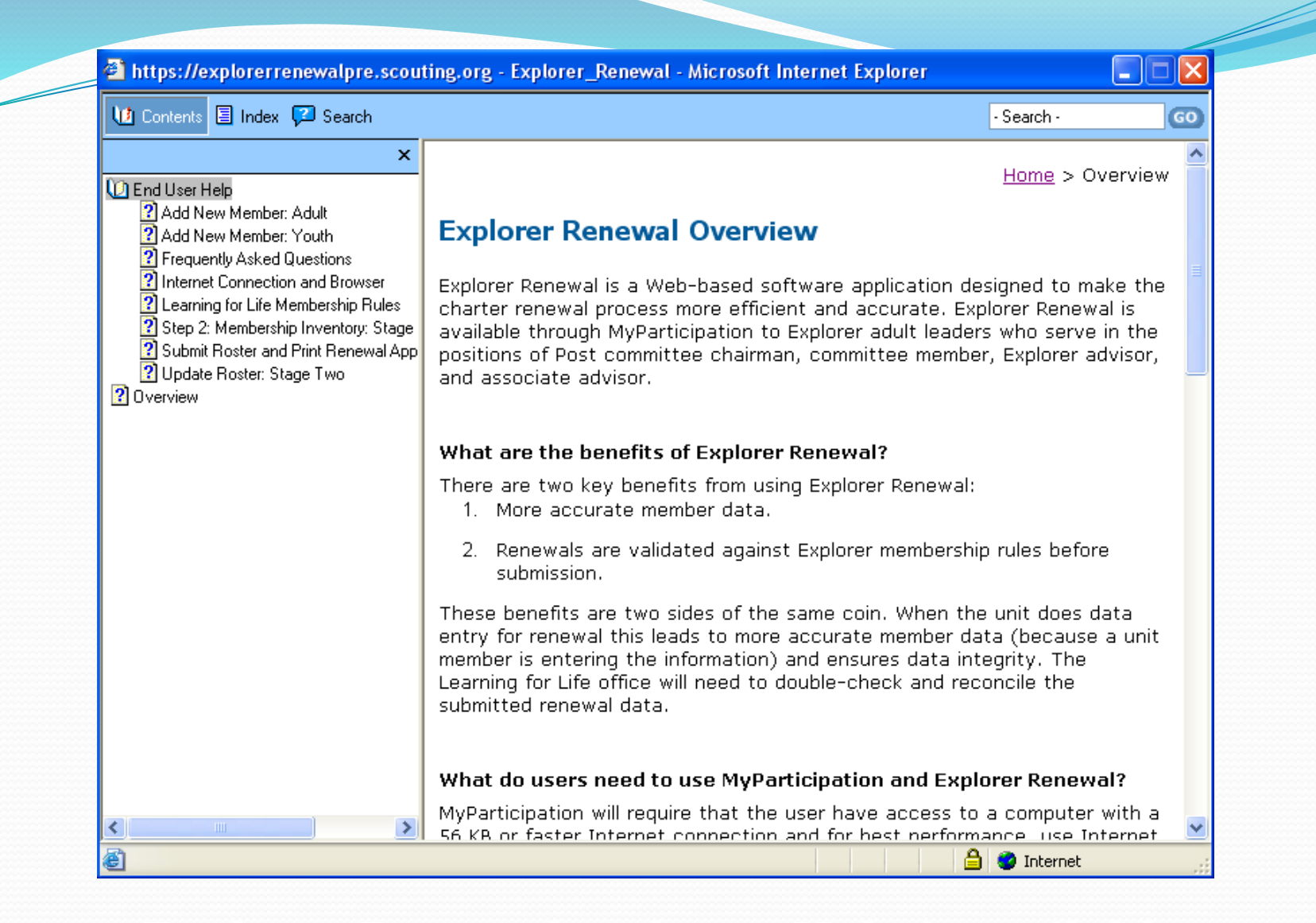

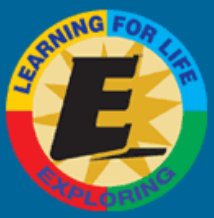

Registration

#### **Confidentiality Statement**

You are about to view information confidential to your Post. You accept the responsibility of maintaining the confidentiality of this information. You agree you will only share this information with the participants in your Post on a need to know basis.

You agree this information will not be distributed or shared outside of Learning for Life.

I agree. I disagree.

©2009 Learning for Life. All rights reserved. Privacy statement. Version 1.0.0.

**Explorer Renewal** 

Updated 8/2013

| Help |

| Explorer Re         Stages:       1. Load Roster       2. Update Rost | er 3. Check Roster 4. Summary 5. Submit Roster |                                                                 |
|-----------------------------------------------------------------------|------------------------------------------------|-----------------------------------------------------------------|
| Roster Review  <br>Renew: 0 Adult, 0 Youth<br>New: 0 Adult, 0 Youth   | Explorer Renewal Overview                      | <u>Loqout</u>   <u>Help</u>  <br>Last Day to Submit: 02-28-2010 |

There are five stages in the Explorer Renewal process:

| <b>Stage 1</b>                  | You choose whether to load the Post information either from Learning for Life or upload your Post                                                                              |
|---------------------------------|----------------------------------------------------------------------------------------------------|
| Load Roster                     | roster information from third-party Post-management software that is certified as compatible.                                                                                  |
| <b>Stage 2</b> Update<br>Roster | You select the participants you wish to renew, promote participants, add new participants, edit participant information, and review the adult positions required in your Post. |
| <b>Stage 3</b>                  | Explorer Renewal automatically checks the roster against the Learning for Life rules for                                                                                       |
| Check Roster                    | participation. You make any corrections necessary.                                                                                                    |
| <b>Stage 4</b><br>Summary       | You complete a final review of the membership roster and fees and make any final changes.                                                                                      |
| <b>Stage 5</b>                  | You submit your final roster and print your Explorer Renewal Report Package for submittal to your                                                                              |
| Submit Roster                   | Learning for Life office.                                                                                                    |

Explorer Renewal is available until the Last Submit Date shown above.

You may leave the process and return later. Explorer Renewal will save your work, and you will begin at the beginning of the stage you were in when you left.

We recommend that you gather all the required information, including applications with appropriate signatures, before beginning this process. You must complete Explorer Renewal on a computer connected to a printer.

To begin the process, click here--> Begin

**Explorer Renewal** 

| E                                                                   | xplorer Renewal                                                                                                    |                             |
|---------------------------------------------------------------------|----------------------------------------------------------------------------------------------------|-----------------------------|
| Stages: 1. Load Ro                                                  | oster 2. Update Roster 3. Check Roster 4. Summary 5. Submit Roster                                                                        |                             |
| Roster Review  <br>Renew: 0 Adult, 0 Youth<br>New: 0 Adult, 0 Youth | Load Roster  Load Post Information < To begin Explorer Renewal, click here to load your roster with Learning for Life office information. | <u>Loqout</u>   <u>Help</u> |
|                                                                     | ©2009 Learning for Life. All rights reserved. Privacy statement. Version 1.0.0.                                                           |                             |
|                                                                     |                                                                                                    |                             |

**Explorer Renewal** 

Stage 2, Step 1

Update information for the post organization, if needed.

Organization telephone number is required.

**Explorer Renewal** 

| Review / Print Roster                  | Step 1 of 5 : Update Org                                       | anization Information                                                |         | <u>Home</u>   <u>Loqout</u>   <u>Help</u> |
|----------------------------------------|----------------------------------------------------------------|----------------------------------------------------------------------|---------|-------------------------------------------|
| ew: 1 Adult, 0 Youth<br>es: = \$420.00 |                                                                |                                                                      |         |                                           |
| Ple                                    | ase review and update your part<br>When you have completed the | icipating organization informat<br>changes, click <b>Next Step</b> . | ion.    |                                           |
| Unit Type: Post                        | t                                                              | Post number: 0187                                                    |         |                                           |
| Post expire date: 12/3                 | 31/2009                                                        | District: LFL/Exploring                                              |         |                                           |
| Participating Phila<br>organization:   | adelphia International Airport                                 |                                                                      |         |                                           |
| Country: US                            | $\sim$                                                         |                                                                      |         |                                           |
| Address 1: Phil                        | a. Int l Airport - Terminal E                                  |                                                                      |         |                                           |
| Address 2: 2nd                         | l Fl.                                                          |                                                                      |         |                                           |
| City: Phil                             | adelphia                                                       | ZIP code: 19153 -                                                    |         |                                           |
| State: PA                              | <br>                                                           |                                                                      |         |                                           |
| U.S. telephone number: 972             | - 580 - 2433 - (ext)                                           | Foreign<br>telephone(ext)                                            | · · · · |                                           |
| Unit term (months): 12                 |                                                                | Unit new 12-31-2010<br>expire date:                                  |         |                                           |
|                                        |                                                                | Next Step                                                            |         |                                           |
|                                        |                                                                |                                                                      |         |                                           |
|                                        |                                                                |                                                                      |         |                                           |
|                                        |                                                                |                                                                      |         |                                           |
|                                        |                                                                |                                                                      |         |                                           |
|                                        |                                                                |                                                                      |         |                                           |

Stage 2, Step 2

Select members for renewal from the current roster.

Roster will display all adults with current adult positions and all youth members.

If a member is not renewing, uncheck the box.

**Explorer Renewal** 

| Sector Port                                                                                                    | Explorer R                                                                                                    | enewal                                                                                                    |                                                                                                    |                                                                                     |                                                         |  |  |  |  |
|----------------------------------------------------------------------------------------------------|----------------------------------------------------------------------------------------------------|----------------------------------------------------------------------------------------------------|----------------------------------------------------------------------------------------------------|-------------------------------------------------------------------------------------|---------------------------------------------------------|--|--|--|--|
| Stages: 1.                                                                                                    | Load Roster 2. Update Ro                                                                                                    | oster 3. Check Roster 4. Summa                                                                                                    | ary 5. Submit Roste                                                                                                    |                                                                                     |                                                         |  |  |  |  |
| Review / Print R                                                                                                    | oster                                                                                                    | Step 2 of 5 : Select Parti                                                                                                    | icipants for Renewal                                                                                                    |                                                                                     | <u>Home</u>   <u>Loqout</u>   <u>Hel</u> j              |  |  |  |  |
| enew: 9 Adult, 32                                                                                                    | Youth                                                                                                    |                                                                                                    |                                                                                                    |                                                                                     | Start Over                                              |  |  |  |  |
| ees = \$420.00                                                                                                    | ITN                                                                                                    |                                                                                                    |                                                                                                    |                                                                                     | L                                                       |  |  |  |  |
|                                                                                                    |                                                                                                    |                                                                                                    |                                                                                                    |                                                                                     |                                                         |  |  |  |  |
|                                                                                                    | Below is your current roster.                                                                                                    |                                                                                                    |                                                                                                    |                                                                                     |                                                         |  |  |  |  |
|                                                                                                    | All members are selected for                                                                                                    | renewal. Deselect the <b>Renew</b> check box fr                                                                                                    | or any members not repe                                                                                                    | wing. When finished, click Next.                                                    |                                                         |  |  |  |  |
|                                                                                                    | Note: Non-paid members should be automatically selected to renew. Fee status will be determined later.                                         |                                                                                                    |                                                                                                    |                                                                                     |                                                         |  |  |  |  |
|                                                                                                    | Note: Non-paid members sho                                                                                                    | uld be automatically selected to renew. Fe                                                                                                    | e status will be determine                                                                                                    | d later.                                                                            |                                                         |  |  |  |  |
|                                                                                                    | Note: Non-paid members sho<br>Renew Name                                                                                                    | uld be automatically selected to renew. Fe                                                                                                    | e status will be determine<br>Adult                                                                                                    | d later.<br>Position                                                                |                                                         |  |  |  |  |
|                                                                                                    | Note: Non-paid members sho<br>Renew Name<br>Renew Name                                                                                         | uld be automatically selected to renew. Fe<br>Street Address<br>Street Address                                                                                                    | e status will be determine<br>Adult<br>Youth                                                                                                    | d later.<br>Position<br>Position                                                    |                                                         |  |  |  |  |
| Review / Print Ro                                                                                                    | Note: Non-paid members sho<br>Renew Name<br>Renew Name<br>oster                                                                                | uld be automatically selected to renew. Fe<br>Street Address<br>Street Address<br>Street 2 of 5 : Select Parti                                                                                                    | e status will be determine<br>Adult<br>Youth<br>cipants for Renewal                                                                                                    | d later.<br>Position<br>Position                                                    | <u>Home</u>   <u>Logout</u>   <u>Helr</u>               |  |  |  |  |
| Review / Print Review / Print Review | Note: Non-paid members sho<br>Renew Name<br>Renew Name<br>oster<br>Youth                                                                       | uld be automatically selected to renew. Fe<br>Street Address<br>Street Address<br>Street 2 of 5 : Select Partic                                                                                                    | e status will be determine<br>Adult<br>Youth<br>cipants for Renewal                                                                                                    | d later.<br>Position<br>Position                                                    | <u>Home</u>   <u>Loqout</u>   <u>Help</u><br>Start Over |  |  |  |  |
| Review / Print Ro<br>anew: 9 Adult, 31<br>aw: 0 Adult, 0 You<br>es = \$410.00                                                                                                    | Note: Non-paid members sho<br>Renew Name<br>Renew Name<br>Oster<br>Youth<br>th                                                                 | uld be automatically selected to renew. Fe<br>Street Address<br>Street Address<br>Street 2 of 5 : Select Parti                                                                                                    | e status will be determine<br>Adult<br>Youth<br>cipants for Renewal                                                                                                    | d later.<br>Position<br>Position                                                    | <u>Home</u>   <u>Loqout</u>   <u>Helr</u><br>Start Over |  |  |  |  |
| Review / Print Ro<br>enew: 9 Adult, 31<br>ew: 0 Adult, 0 You<br>ees = \$410.00                                                                                                    | Note: Non-paid members sho<br>Renew Name<br>Renew Name<br>oster<br>Youth<br>th                                                                 | Street Address<br>Street Address<br>Street 2 of 5 : Select Partin                                                                                                    | e status will be determine<br>Adult<br>Youth<br>cipants for Renewal                                                                                                    | d later.<br>Position<br>Position                                                    | <u>Home</u>   <u>Loqout</u>   <u>Helr</u><br>Start Over |  |  |  |  |
| <mark>Review / Print R</mark><br>enew: 9 Adult, 31<br>ew: 0 Adult, 0 You<br>ees = \$410.00                                                                                                    | Note: Non-paid members sho<br>Renew Name<br>Renew Name<br>Oster<br>Youth<br>th<br>Below is a su<br>be renewed.                                 | uld be automatically selected to renew. Fe<br>Street Address<br>Street Address<br>Step 2 of 5 : Select Partie<br>mmary of the members who will be renew                                                                                                    | e status will be determine<br>Adult<br>Youth<br>cipants for Renewal                                                                                                    | d later.<br>Position<br>Position                                                    | <u>Home</u>   <u>Loqout</u>   <u>Helr</u><br>Start Over |  |  |  |  |
| Review / Print R<br>enew: 9 Adult, 31<br>ew: 0 Adult, 0 You<br>ees = \$410.00                                                                                                    | Note: Non-paid members sho<br>Renew Name<br>Renew Name<br>oster<br>Youth<br>th<br>Below is a su<br>be renewed.<br>If the inform                | Induction Desides and Reflect difference box in<br>Street Address<br>Street Address<br>Step 2 of 5 : Select Partion<br>mmary of the members who will be renew<br>ation is incorrect, click <b>Previous</b> to make                                                          | e status will be determine<br>Adult<br>Youth<br>cipants for Renewal                                                                                                    | Market definition Position Position members who will not prmation is correct, click | <u>Home</u>   <u>Loqout</u>   <u>Helr</u><br>Start Over |  |  |  |  |
| Review / Print R<br>tenew: 9 Adult, 31<br>tew: 0 Adult, 0 You<br>ees = \$410.00                                                                                                    | Note: Non-paid members sho<br>Renew Name<br>Oster<br>Youth<br>th<br>Below is a sube renewed.<br>If the inform<br>Next Step.                    | Induction Desired and Reflect differences box in<br>Street Address<br>Street Address<br>Step 2 of 5 : Select Partion<br>mmary of the members who will be renew<br>ation is incorrect, click <b>Previous</b> to make                                                         | e status will be determine<br>Adult<br>Youth<br>cipants for Renewal<br>ved with your unit and the<br>corrections. When the inf                                                         | members who will not                                                                | <u>Home</u>   <u>Loqout</u>   <u>Helr</u><br>Start Over |  |  |  |  |
| Review / Print R<br>Renew: 9 Adult, 31<br>Jew: 0 Adult, 0 You<br>ees = \$410.00                                                                                                    | Note: Non-paid members sho<br>Renew Name<br>Oster<br>Youth<br>th<br>Below is a sube renewed.<br>If the inform<br>Next Step.<br>NOTE: You w     | uld be automatically selected to renew. Fe<br>Street Address<br>Street Address<br>Step 2 of 5 : Select Partie<br>mmary of the members who will be renew<br>ation is incorrect, click <b>Previous</b> to make                                                                | e status will be determine<br>Adult<br>Youth<br>cipants for Renewal<br>ved with your unit and the<br>corrections. When the inf                                                         | members who will not<br>ormation is correct, click<br>in the process.               | <u>Home</u>   <u>Loqout</u>   <u>Helr</u><br>Start Over |  |  |  |  |
| Review / Print R<br>enew: 9 Adult, 31<br>lew: 0 Adult, 0 You<br>ees = \$410.00                                                                                                    | Note: Non-paid members sho<br>Renew Name<br>Oster<br>Youth<br>th<br>Below is a sube renewed.<br>If the inform<br>Next Step.<br>NOTE: You w     | Induction Desirect and Reflect differences box in<br>Street Address<br>Street Address<br>Step 2 of 5 : Select Partin<br>mmary of the members who will be renew<br>ation is incorrect, click <b>Previous</b> to make<br>will be able to add members and change m             | e status will be determine<br>Adult<br>Youth<br>cipants for Renewal<br>ved with your unit and the<br>corrections. When the inf                                                         | members who will not<br>ormation is correct, click<br>in the process.               | <u>Home</u>   <u>Loqout</u>   <u>Helr</u><br>Start Over |  |  |  |  |
| Review / Print R<br>enew: 9 Adult, 31<br>lew: 0 Adult, 0 You<br>ees = \$410.00                                                                                                    | Note: Non-paid members sho<br>Renew Name<br>Oster<br>Youth<br>th<br>Below is a su<br>be renewed.<br>If the inform<br>Next Step.<br>NOTE: You w | Individin Desidict die Keinew diese box in<br>Street Address<br>Street Address<br>Step 2 of 5 : Select Partion<br>The members who will be renew<br>ation is incorrect, click <b>Previous</b> to make<br>will be able to add members and change m<br>Following members are s | e status will be determine<br>Adult<br>Youth<br>cipants for Renewal<br>ved with your unit and the<br>corrections. When the inf<br>member information later in<br>selected for renewal. | members who will not<br>promation is correct, click<br>in the process.              | <u>Home</u>   <u>Loqout</u>   <u>Helr</u><br>Start Over |  |  |  |  |

Review / Print Roster

Step 2 of 5 : Select Participants for Renewal

| <u>Home</u> | <u>Loqout</u> | <u>Help</u> |

Renew: 9 Adult, 31 Youth New: 1 Adult, 0 Youth Fees = \$420.00

Start Over

Below is your current roster.

All members are selected for renewal. Deselect the Renew check box for any members not renewing. When finished, click Next.

Note: Non-paid members should be automatically selected to renew. Fee status will be determined later.

| Renew | Name                                                |                               | Street Address                         | Adult                       | Position                              |         |  |  |  |
|-------|-----------------------------------------------------|-------------------------------|----------------------------------------|-----------------------------|---------------------------------------|---------|--|--|--|
|       | Microsoft Internet Explorer                         |                               |                                        |                             |                                       |         |  |  |  |
|       |                                                     | You are about to reset your l | Post roster entries and start over.    |                             |                                       | Advisor |  |  |  |
|       | $\bigcirc$                                          | Please be certain that you w  | ant to take this action as you will lo | se all changes you have ma  | ade.                                  |         |  |  |  |
|       |                                                     |                               |                                        |                             |                                       |         |  |  |  |
|       |                                                     | Once reset has occurred, you  | u must click Load Roster to continu    | e or you may log out and re | curn at a later time and Load Roster. |         |  |  |  |
|       |                                                     | Load roster will refresh your | data with the most current informa     | tion.                       |                                       |         |  |  |  |
|       | Do you wish to reset your Post data and start over? |                               |                                        |                             |                                       |         |  |  |  |
|       |                                                     |                               | ОК                                     | Cancel                      |                                       |         |  |  |  |

**Explorer Renewal** 

Stage 2, Step 3

Add Members

Complete personal, business, and youth information for new members.

Complete Add New Adult first and then Add New Youth; separate forms are provided.

**Explorer Renewal** 

| Explorer                                                             | Renewal                               |                                             |                                           |
|----------------------------------------------------------------------|---------------------------------------|---------------------------------------------|-------------------------------------------|
| Stages: 1. Load Roster 2. Update                                     | e Roster 3. Check Roster 4. S         | ummary 5. Submit Roster                     |                                           |
| Review / Print Roster                                                | Step 3 of 5 : /                       | Add New Participant                         | <u>Home</u>   <u>Loqout</u>   <u>Help</u> |
| Renew: 9 Adult, 31 Youth<br>New: 0 Adult, 0 Youth<br>Fees = \$410.00 |                                       |                                             |                                           |
| From th                                                              | is page, you can add new adults. When | finished adding new adults, click Next.     |                                           |
|                                                                      | To add n                              | ew adult, please click here -> New Adult    |                                           |
| Pre                                                                  | vious                                 | Next                                        |                                           |
|                                                                      | ©2009 Learning for Life. All rights   | reserved. Privacy statement. Version 1.0.0. |                                           |

| Review / Print Roster                                               | Step 3 of 5 : Add No                                                  | ew Participant     |           | <u>Home</u>   <u>Loqout</u>   <u>Help</u> |
|---------------------------------------------------------------------|-----------------------------------------------------------------------|--------------------|-----------|-------------------------------------------|
| lenew: 9 Adult, 31 Youth<br>lew: 0 Adult, 0 Youth<br>ees = \$410.00 |                                                                       |                    |           |                                           |
| Page 1 : Add Adult Pa                                               | articipant                                                            |                    |           |                                           |
| First name :                                                        | Exploring                                                             | Middle name : Test |           |                                           |
| Last name :                                                         | Adult                                                                 | Suffix :           |           |                                           |
| Primary position in Post :                                          | ×                                                                     | Position 2 :       | ~         |                                           |
| Position 3 :                                                        | Executive Officer<br>Post Committee Chairman<br>Post Committee Member | Position 4 :       | ▼<br>Next |                                           |

| Review / Print Roster        | Step 3 of 5 : Add               | New Participant              | 1.                               | Home   Logout   Help |
|------------------------------|---------------------------------|------------------------------|----------------------------------|----------------------|
| Renew: 9 Adult, 31 Youth     |                                 |                              |                                  |                      |
| Fees = \$410.00              |                                 |                              |                                  |                      |
|                              |                                 |                              |                                  |                      |
|                              |                                 |                              |                                  |                      |
| Page 2 : Add Personal Da     | ta for Exploring Adult          |                              |                                  |                      |
|                              |                                 |                              |                                  | -                    |
| ** Social Security number or | Form 28-573 certification is re | quired and will be entered b | y your Learning for Life office. |                      |
|                              |                                 |                              |                                  |                      |
| Country :                    | us                              | Address type :               | Home 🔽                           |                      |
| Address 1 :                  | PO Box 152225                   |                              |                                  |                      |
| Address 2 :                  |                                 |                              |                                  |                      |
| City :                       | Irving                          | State :                      | тх 🔎                             |                      |
| Zip :                        | 75015 - 2225                    |                              |                                  |                      |
| Home telephone type :        | US telephone 🛛 🗸                | Home telephone :             | 972 - 580 - 2433                 |                      |
| Business telephone type      |                                 | Business telephone:          |                                  |                      |
| Business telephone type .    |                                 | basiliess telephone.         | ext:                             |                      |
| Date of birth(mm/dd/yyyy) :  | 7 🔽 1 🔽 1960                    | Ethnic background :          | Selected>Choose Ethnic 💌         |                      |
| Driver license number        |                                 | Driver license state :       |                                  |                      |
|                              |                                 |                              |                                  |                      |
| Sex :                        |                                 | Mother's last name:          |                                  |                      |
|                              | ncel                            | Decet                        | Nevt                             |                      |
|                              | ncor                            | Keset                        | IVEAU                            |                      |
|                              |                                 |                              |                                  |                      |

|   | Review / Print Roster                                                |                         | Step 3 of 5 : Add      | New Participant  |                   | <u>Home</u>   <u>Loqout</u>   <u>Help</u> |
|---|----------------------------------------------------------------------|-------------------------|------------------------|------------------|-------------------|-------------------------------------------|
| - | Renew: 9 Adult, 31 Youth<br>New: 0 Adult, 0 Youth<br>Fees = \$410.00 |                         |                        |                  |                   |                                           |
|   |                                                                      |                         |                        |                  |                   |                                           |
|   | Pa                                                                   | ige 3: Add Adult Busine | ss Data for Explori    | ng Adult         |                   | ]                                         |
|   |                                                                      |                         |                        |                  |                   |                                           |
|   |                                                                      | Occupation : Eng        | jineer and Technicia 🔽 | Employer :       |                   |                                           |
|   |                                                                      | Business country : US   | $\sim$                 | Address type :   | Business          |                                           |
|   |                                                                      | Business address 1 :    |                        |                  |                   |                                           |
|   |                                                                      | Business address 2 :    |                        |                  |                   |                                           |
|   |                                                                      | Business city :         |                        | Business state : | $\square P$       |                                           |
|   |                                                                      | Business zip :          | -                      |                  |                   |                                           |
|   |                                                                      | Business e-mail :       |                        | Home e-mail :    | eploringadult@com |                                           |
|   |                                                                      | Home page :             |                        |                  |                   |                                           |
|   |                                                                      |                         |                        |                  |                   |                                           |
|   |                                                                      | Cancel                  | Reset                  | < Back           | Save              |                                           |
|   |                                                                      |                         |                        |                  |                   |                                           |
|   |                                                                      |                         |                        |                  |                   |                                           |

| Review / Print Roster<br>Renew: 9 Adult, 31 Youth<br>New: 1 Adult, 0 Youth<br>Fees = \$430.00 | Step 3 of 5 : Add New Participant                                                                           | <u>Home</u>   <u>Loqout</u>   <u>Help</u>  |
|-----------------------------------------------------------------------------------------------|----------------------------------------------------------------------------------------------------|--------------------------------------------|
|                                                                                               | Page 1 : Youth                                                                                              |                                            |
|                                                                                               | First name : New Middle<br>Last name : Explorer<br>Country : US<br>Address 1 : PO Box 152225<br>Address 2 : | e name : Test<br>Suffix :<br>s type : Home |
|                                                                                               | City : Irving<br>Zip code : 75015 - 2225                                                                    | State : TX 🔎                               |
|                                                                                               | Cancel                                                                                                    | Next                                       |
| Stage 2, S                                                                                    |                                                                                                    |                                            |
|                                                                                               |                                                                                                    |                                            |
|                                                                                               |                                                                                                    |                                            |
|                                                                                               |                                                                                                    |                                            |

| Review / Print Roster<br>Renew: 9 Adult, 31 Youth<br>New: 1 Adult, 0 Youth<br>Fees = \$430.00 | Step 3 of 5 : Add New Participant                                                                                                    | <u>Home</u>   <u>Loqout</u>   <u>Help</u> |
|-----------------------------------------------------------------------------------------------|----------------------------------------------------------------------------------------------------|-------------------------------------------|
|                                                                                               | Page 2 : Youth Data for New Explorer                                                                                                    |                                           |
|                                                                                               | Telephone type : US telephone       Home telephone : 972 - 580 - 2433         Date of birth :       3 • - 3 • - 1994         Youth grade : Grade - 10       Youth grade : Grade - 10         Ethnic background :       Choose Ethnic backgrou •         Sex :       Male         Youth e-mail :       textexplorer@abcde.com |                                           |
|                                                                                               | Cancel Reset Next                                                                                                    |                                           |
|                                                                                               | ©2009 Learning for Life. All rights reserved. Privacy statement. Version 1.0.0.                                                                                                    |                                           |
| Review / Print Roster<br>Renew: 9 Adult, 31 Youth<br>New: 1 Adult, 0 Youth<br>Fees = \$430.00 | Step 3 of 5 : Add New Participant                                                                                                    | <u>Home</u>   <u>Loqout</u>   <u>Help</u> |
|                                                                                               | Page 3 : Parent / Guardian for New Explorer                                                                                                    |                                           |
|                                                                                               | Is the Parent / Guardian an adult member of this Post?                                                                                                    |                                           |
|                                                                                               | No Yes                                                                                                    |                                           |
|                                                                                               |                                                                                                    |                                           |

| Review / Print Roster                        | 1                       | Step 3 of 5 : Add     | New Participant |            | <u>Home</u>   <u>Loqout</u>   <u>Help</u> |
|----------------------------------------------|-------------------------|-----------------------|-----------------|------------|-------------------------------------------|
| ew: 9 Adult, 31 Youth<br>1: 1 Adult, 0 Youth | •                       |                       |                 |            |                                           |
| s — \$430.00                                 |                         |                       |                 |            |                                           |
|                                              | Page 4 : Parent / Gua   | rdian for New Explore | r               |            |                                           |
|                                              |                         |                       | -               |            |                                           |
|                                              | Relationship :          | Father of             | Guardian :      |            |                                           |
|                                              | First name :            | Explorer              | Middle name :   | Test       |                                           |
|                                              | Last name :             | Adult                 | Suffix :        |            |                                           |
|                                              | Address same as youth : |                       |                 |            |                                           |
|                                              | Country :               | US P                  | Address type :  | Home 💌     |                                           |
|                                              | Address 1 :             | PO Box 152225         |                 |            |                                           |
|                                              | Address 2 :             |                       |                 |            |                                           |
|                                              | City :                  | Irving                | State :         | тх 🔎       |                                           |
|                                              | Zip code :              | 75015 - 2225          |                 |            |                                           |
|                                              |                         |                       |                 | Reset Next |                                           |
|                                              |                         |                       |                 |            |                                           |
|                                              |                         |                       |                 |            |                                           |
|                                              |                         |                       |                 |            |                                           |
|                                              |                         |                       |                 |            |                                           |
|                                              |                         |                       |                 |            |                                           |
|                                              |                         |                       |                 |            |                                           |

| Review / Print Roster<br>Renew: 9 Adult, 31 Youth | Step 3 of 5 : Add Ne                                                                   | w Participant                                                            | <u>Home</u>   <u>Loqout</u>   <u>Help</u> |
|---------------------------------------------------|----------------------------------------------------------------------------------------|--------------------------------------------------------------------------|-------------------------------------------|
| New: 1 Adult, 0 Youth<br>Fees = \$430.00          | Page 5 : Parent / Guardian for New Explorer                                            |                                                                          |                                           |
|                                                   | Telephone type : US telephone                                                          | Home telephone : 972 - 580 - 2433<br>Business telephone : ×              |                                           |
|                                                   | Date of birth : 7 - 1 - 1960<br>(mm-dd-yyyy)<br>Occupation : Engineer and Technician - | Sex : Male                                                               |                                           |
|                                                   | Previous Exploring<br>experience :<br>Associate Advisor                                | Parent e-mail : exploreradult@abcde.com       Reset     << Back     Save |                                           |

©2009 Learning for Life. All rights reserved. Privacy statement. Version 1.0.0.

**Explorer Renewal** 

Stage 2, Step 4

Update Participant Data

- Review member data; change if needed.
- Use Update to edit member information.
- Use Remove to delete member from renewal.

**Explorer Renewal** 

| Ex                                                                                            | <plor< th=""><th>er R</th><th>enewal</th><th></th><th></th><th></th><th></th></plor<> | er R                                                | enewal                                                                          |                                                         |                                                            |                               |                                           |
|-----------------------------------------------------------------------------------------------|---------------------------------------------------------------------------------------|-----------------------------------------------------|---------------------------------------------------------------------------------|---------------------------------------------------------|------------------------------------------------------------|-------------------------------|-------------------------------------------|
| Stages: 1. Load Ros                                                                           | ter <mark>2.</mark>                                                                   | Update Re                                           | oster 3. Check Rost                                                             | ter 4. Summ                                             | ary 5. Submit Ro                                           | ster                          |                                           |
| Review / Print Roster<br>Renew: 9 Adult, 31 Youth<br>New: 1 Adult, 1 Youth<br>Fees = \$440.00 | Please sc<br>correct, c<br>When ros                                                   | roll through<br>slick the <b>Up</b><br>ster is comp | n your roster and ensur<br>date button to the left a<br>plete, click Next Step. | Step 4 of 5 : Up<br>e the personal info<br>of the name. | <b>date Participant Data</b><br>ormation is correct. If th | e personal information is not | <u>Home</u>   <u>Loqout</u>   <u>Help</u> |
|                                                                                               | Make<br>Update                                                                        | Remove<br>from<br>Roster                            | Name                                                                            | Birth Date                                              | Address / Phone                                            | Position                      |                                           |
|                                                                                               | Update                                                                                | Remove                                              | Exploring Adult                                                                 | 07/01/1960                                              | PO Box 152225<br>Irving, TX, 75015<br>972-580-2433         | Advisor                       |                                           |

Stage 2, Step 5

Update Position

- Review member positions and make changes if needed.
- LFL adult requirements displayed on right.
- Current column shows current adult roster.

**Explorer Renewal** 

Step 5 of 5 : Update Paticipants Position

| Home | Logout | Help |

#### Review / Print Roster

Renew: 9 Adult, 31 Youth New: 1 Adult, 1 Youth Fees = \$440.00

Below is the list of required positions for your Post and information on who is filling these positions.

The Post Adult Positions table presents a summary of required positions. The number in the **Current** column must be within the minimum and maximum requirements. To change the position(s) for an individual, click the **Update** button to the left of the individual's name.

When the Current column is within the min/max range, click Next Step.

#### Unit Adult Positions :

| Position                                  | Min | Мах | Current |
|-------------------------------------------|-----|-----|---------|
| Executive Officer                         | 1   | 1   | 1       |
| Post Committee Chairman                   | 1   | 1   | 1       |
| Post Committee Member                     | 2   | -   | 6       |
| Explorer Post Advisor                     | 1   | 1   | 1       |
| Post - Explorer Post Associate<br>Advisor | -   | -   | 2       |

**Explorer Renewal** 

Stage 3

Check Roster

- Review the information selected for your post renewal.
- Make changes as needed; errors must be resolved to continue with renewal.

**Explorer Renewal** 

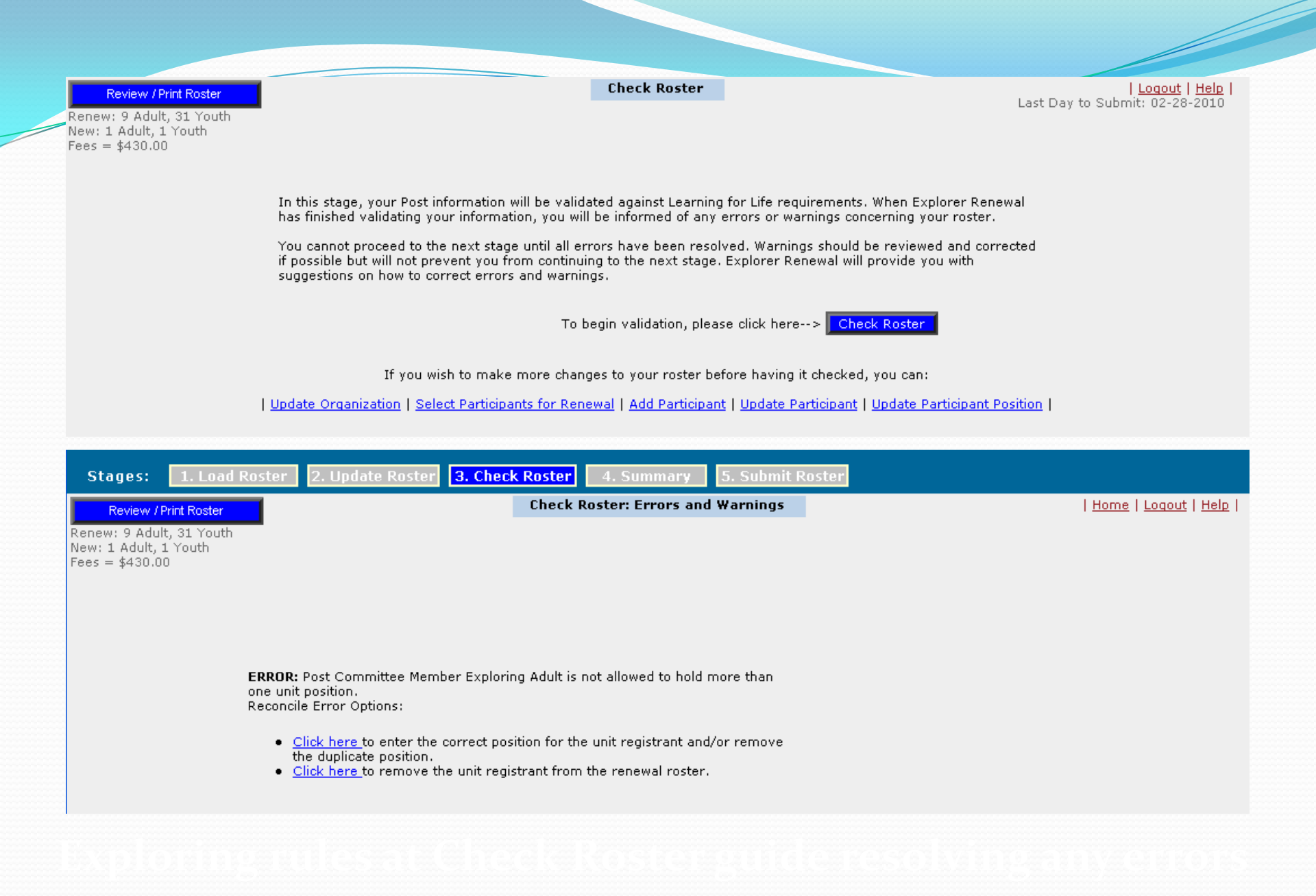

Check Roster: Roster is Valid

| <u>Home</u> | <u>Loqout</u> | <u>Help</u> |

Review / Print Roster

Renew: 9 Adult, 31 Youth New: 1 Adult, 1 Youth Fees = \$440.00

#### Congratulations!

The validation was completed without errors. Please click the  $\mathbf{Next}$   $\mathbf{Stage}$  button to continue.

Next Stage

**Explorer Renewal** 

**Review Draft Renewal Application** 

- Reviewing draft is available at all times after members are confirmed in Stage 2, Step 2.
- Click on Review/Print Roster to see the draft renewal application.
- The draft shows all work in progress and the fee calculations.

**Explorer Renewal** 

### UNIT RENEWAL REPORT PACKAGE

#### Post 0187 Philadelphia International Airport

New Adult Members (The application form(s) for new adult member(s) must be submitted with the Unit Renewal Report Package)

Name and Person ID Exploring Test Adult

> New Youth Members (The application form(s) for new youth member(s) must be submitted with the Unit Renewal Report Package)

Name and Person ID Newest Test Explorer

### EXPLORER RENEWAL APPLICATION

Unit: Post 0187 District: LFL/Exploring Unit Status: R

County: Term: 12 months

Expire Date: 12/31/2010

Organization: Philadelphia International Airport Phila. Int l Airport - Terminal E 2nd Fl. Philadelphia, PA 19153 Executive Officer:

Philadelphia International Airport Terminal A West US Customs and Border Portection Phila, PA 19153 Term: 12 months Begins: 03/2010 Ends: 02/2011

### **Explorer Renewal**

|                                                                                                    | Registration:                                                                                        | Qty:                    | Fee:                                                 |
|----------------------------------------------------------------------------------------------------|----------------------------------------------------------------------------------------------------|-------------------------|------------------------------------------------------|
| DRAFT VERSION: This is a draft report only and cannot<br>be used for renewal. You must Submit this unit to<br>obtain the final version of the Explorer Renewal Application. | Paid Youth<br>Multiple Youth<br>Paid Adults<br>Multiple Adults<br>No Fee Adults<br>Participation Fee | 32<br>0<br>10<br>0<br>1 | \$320.00<br>\$0<br>\$100.00<br>\$0<br>\$0<br>\$20.00 |
|                                                                                                    | Total Fee Submitted                                                                                  |                         | <u>\$440.00</u>                                      |

28 Months Completed Tenure

**Explorer Renewal** 

#### MULTIPLE REPORT

#### **Multiple Adult Members**

| Name and Person ID          | Position                      | Multiple From |
|-----------------------------|-------------------------------|---------------|
| Edward Test Adult 123456789 | Post Committee Chairman (PCC) | Post 0188     |

#### DROPPED REPORT

#### **Dropped Youth members**

| Position     | Name              | Person ID | Address                                 | DOB        | M/F | Phone            |
|--------------|-------------------|-----------|-----------------------------------------|------------|-----|------------------|
| Youth Member | Richard B Testing | 122345678 | 1023 Water St<br>Philadelphia, PA 19100 | 12/22/1992 | М   | H (972) 580-2433 |

#### NO FEE REPORT

No Fee Adult

### Name and Person ID

#### Position

Edward Test Adult 123456789

Executive Officer (IH)

**Explorer Renewal** 

Updated 8/2013

Stage 4

- Summary Step 1
- Update fees.
- Confirm multiples (paid in another post).

Note: Applicants pay in one post only. If you know the post where applicant is paid, check that post and uncheck in others.

**Explorer Renewal** 

| Stages: 1. Load Ros                                                                           | ter 2. Update Roster 3. Check Roster 4. Summary 5. Submit Roster                                                                                                    |                                                          |
|-----------------------------------------------------------------------------------------------|----------------------------------------------------------------------------------------------------|----------------------------------------------------------|
| Review / Print Roster<br>Renew: 9 Adult, 32 Youth<br>New: 1 Adult, 1 Youth<br>Fees = \$440.00 | Summary                                                                                                    | <u>Loqout   Help</u>  <br>Last Day to Submit: 02-28-2010 |
|                                                                                               | Your Post roster has been completed and validated. You can now review the final roster and fees.                                                                                              |                                                          |
|                                                                                               | To review your final roster, please click here> Summary                                                                                                    | •                                                        |
|                                                                                               | If you wish to make more changes to your roster before having it checked, you can:<br>Update Organization   Select Participants for Renewal   Add Participant   Update Participant   Update P | articipant Position                                      |
|                                                                                               |                                                                                                    | ·                                                        |
|                                                                                               | ©2009 Learning for Life. All rights reserved. Privacy statement. Version 1.0.0.                                                                                                    |                                                          |

| Explored                                    | Renewal                                                                                                    |                                           |
|---------------------------------------------|----------------------------------------------------------------------------------------------------|-------------------------------------------|
| Stages: 1. Load Roster 2. Upd               | ate Roster 3. Check Roster 4. Summary 5. Submit Roster                                                                                                    |                                           |
| Review / Print Roster                       | Step 1 of 2: Update Fees: Multiple Positions                                                                                                    | <u>Home</u>   <u>Loqout</u>   <u>Help</u> |
| Renew: 9 Adult, 32 Youth                    | If all participants are selected for renewal, Step 2 will not be required.                                                                                                 |                                           |
| New: 1 Adult, 1 Youth<br>Fees = \$440.00    |                                                                                                    |                                           |
| Below is your curren<br>can make an individ | t Post roster. Click <b>Update</b> to update fee status for the individuals in your Post. From the<br>Jal a multiple participant of your Post and pay no registration fee. | Update screen, you                        |

Participant fee = \$20

| Update<br>Fees | Name            | Birth Date | Member<br>Fee | Total Fee | Adult / Youth |   |
|----------------|-----------------|------------|---------------|-----------|---------------|---|
| Update         | Edward Adult    | 10/07/1966 | \$0.00        | \$0.00    | Adult         | - |
| Update         | Exploring Adult | 07/01/1960 | \$10.00       | \$10.00   | Adult         |   |

**Explorer Renewal** 

| Stages: 1. Load Roster 2. Update Roster 3. Check Roster 4. Summary 5. Submit Roster   Review / Print Roster Step 1 of 2: Update Fees: Multiple Positions   Renew: 6 Adult, 15 Youth   New: 0 Adult, 0 Youth   Fees = \$220.00   Below is your current Post roster. Click Update to update fee status for the individuals in your Post. From can make an individual a multiple participant of your Post and pay no registration fee. Participant fee = \$20 Update Name   Birth Date Member   Total Fee Adult / Youth   Update Kevin Advisor 08/26/1984 \$10.00 \$10.00 Adult                                                                                                    | E                        | Explorer Renewal                                                                                                    |                                                                                              | Update Fee Status Web Page Dialog Fee status for Kevin Advisor |
|----------------------------------------------------------------------------------------------------|--------------------------|----------------------------------------------------------------------------------------------------|----------------------------------------------------------------------------------------------|----------------------------------------------------------------|
| Stages:       1. Load Roster       2. Update Roster       3. Check Roster       4. Summary       5. Submit Roster         Review / Print Roster       Step 1 of 2: Update Fees: Multiple Positions       If all participants are selected for renewal, Step 2 will not be required.       Reset       Save         New: 0 Adult, 0 Youth<br>Fees = \$220.00       If all participants are selected for renewal, Step 2 will not be required.       Reset       Save         Below is your current Post roster. Click Update to update fee status for the individuals in your Post. From can make an individual a multiple participant of your Post and pay no registration fee.       Participant fee = \$20       https://explorement         Update       Name       Birth Date       Member Fee       Total Fee       Adult / Youth         Update       Kevin Advisor       08/26/1984       \$10.00       Adult       Adult                                                                                                    | Con miles                |                                                                                                    |                                                                                              | Member paid in this Post     Member paid in another Post       |
| Step 1 of 2: Update Fees: Multiple Positions         If all participants are selected for renewal, Step 2 will not be required.         New: 0 Adult, 0 Youth       If all participants are selected for renewal, Step 2 will not be required.         Below is your current Post roster. Click Update to update fee status for the individuals in your Post. From can make an individual a multiple participant of your Post and pay no registration fee.       Name       Member Fee       Total Fee       Adult / Youth         Update       Name       Birth Date       Member Fee       Total Fee       Adult / Youth       Member Fee       Member Fee       Member Fe | Stages: 1. Load R        | toster 2. Update Roster 3. Check Roste                                                                                                   | r 4. Summary 5. Submit Roster                                                                |                                                                |
| Renew: 6 Adult, 15 Youth       If all participants are selected for renewal, Step 2 will not be required.         New: 0 Adult, 0 Youth       Reset         Fees = \$220.00       Below is your current Post roster. Click Update to update fee status for the individuals in your Post. From can make an individual a multiple participant of your Post and pay no registration fee.         Participant fee = \$20       Internet         Update       Name         Birth Date       Member Fee         Vupdate       Kevin Advisor         08/26/1984       \$10.00         \$10.00       Adult                                                                                                    | Review / Print Roster    | Step 1 o                                                                                                    | of 2: Update Fees: Multiple Positions                                                        |                                                                |
| Reset Save     Reset Save                                                                                                    | Renew: 6 Adult, 15 Youth | If all participants are se                                                                                                    | elected for renewal, Step 2 will not be required.                                            |                                                                |
| Below is your current Post roster. Click Update to update fee status for the individuals in your Post. From can make an individual a multiple participant of your Post and pay no registration fee.   Participant fee = \$20   Update Name   Birth Date   Member Fees   Update Kevin Advisor   08/26/1984   \$10.00   Adult                                                                                                    | Fees = \$220.00          |                                                                                                    |                                                                                              | Reset Save                                                     |
| Update Fees       Name       Birth Date       Member Fee       Total Fee       Adult / Youth         Update       Kevin Advisor       08/26/1984       \$10.00       Adult       Adult                                                                                                    | Bel<br>car<br>Par        | low is your current Post roster. Click <b>Update</b> to u<br>n make an individual a multiple participant of your<br>rticipant fee = \$20 | pdate fee status for the individuals in your Post. From<br>Post and pay no registration fee. | https://explorerrer 👩 Internet                                 |
| Fees     Name     Dirth Date     Fee     Total Fee     Adult / Total       Update     Kevin Advisor     08/26/1984     \$10.00     Adult                                                                                                    | Up                       | odate Name                                                                                                    | Right Data Member Total Eas Adult / You                                                      |                                                                |
| Update Kevin Advisor 08/26/1984 \$10.00 \$10.00 Adult                                                                                                    | Fe                       | es Name                                                                                                    | Fee Total Fee Addit / Total                                                                  |                                                                |
|                                                                                                    | Up                       | date Kevin Advisor                                                                                                    | 08/26/1984 \$10.00 \$10.00 Adu                                                               | lt 🔼                                                           |

| Statement of the statement of the statem | Exp                              | olorer Renewal                                                                                        |                                                              |                               |                       | 2              | Update Fee Status Web Page Dialog ? X<br>Fee status for Kevin Advisor<br>Member paid in this Post |
|----------------------------------------------------------------------------------------------------|----------------------------------|----------------------------------------------------------------------------------------------------|--------------------------------------------------------------|-------------------------------|-----------------------|----------------|---------------------------------------------------------------------------------------------------|
| Stanes: 1                                                                                                    | . Load Roster                    | 2. Lindate Roster 3. Check I                                                                          | Roster 4. Summary                                            | 5. Sub                        | mit Roster            |                |                                                                                                   |
|                                                                                                    |                                  | St                                                                                                    | en 1 of 2: lindate Fees:                                     | Multinle P                    | ositions              |                | • Post • LFL office                                                                               |
| Review / Print I<br>Renew: 6 Adult 19                                                                                                    | Roster<br>5 Youth                | If all participants                                                                                   | are selected for renew:                                      | al Step 2 :                   | uill not be m         | equired TVD    | e: Post V Number: 0737                                                                            |
| New: 0 Adult, 0 Yo<br>Fees = \$220.00                                                                                                    | outh                             |                                                                                                    | ne selected for reliewo                                      | n, эсер 2 ч                   | VIII NOT DE L         | equireu. Or    |                                                                                                   |
|                                                                                                    |                                  |                                                                                                    |                                                              |                               |                       |                | Reset Save                                                                                        |
|                                                                                                    | Below is<br>can make             | your current Post roster. Click <b>Upda</b> t<br>a an individual a multiple participant o             | e to update fee status for<br>f your Post and pay no re      | the individu<br>gistration fe | uals in your P<br>e.  | ost. From      |                                                                                                   |
|                                                                                                    | Participar                       | nt fee = \$20                                                                                         |                                                              |                               |                       | http           | os://explorerrer 🎯 Internet                                                                       |
|                                                                                                    | Update<br>Fees                   | Name                                                                                                  | Birth Date F                                                 | ember T<br>ee                 | otal Fee Ad           | ult / Youth    |                                                                                                   |
|                                                                                                    | Update                           | Kevin Advisor                                                                                         | 08/26/1984                                                   | \$10.00                       | \$10.00               | Adult          |                                                                                                   |
| Contin                                                                                                    |                                  |                                                                                                    |                                                              |                               |                       |                |                                                                                                   |
|                                                                                                    | Below is<br>can mak<br>Participa | your current Post roster. Click <b>Upd</b><br>e an individual a multiple participan!<br>nt fee = \$20 | <b>ate</b> to update fee status f<br>of your Post and pay no | or the indiv<br>registration  | iduals in you<br>fee. | r Post. From t | the Update screen, you                                                                            |
|                                                                                                    | Update                           | Nama                                                                                                  | piuth pata                                                   | Member                        |                       |                |                                                                                                   |
|                                                                                                    | Fees                             | Name                                                                                                  | Birth Date                                                   | Fee                           | lotal Fee             | Adult / Yout   |                                                                                                   |
|                                                                                                    | Undate                           | Kevin Advisor                                                                                         | 08/26/1984                                                   | ¢0.00                         | <pre></pre>           | 4 dult         |                                                                                                   |

Stage 4

Summary – Step 2 (if non-renewed youth).

Non-renewals

Review non-renewing youth members and select reasons for non-renewal.

Information on non-renewals goes to LFL office.

**Explorer Renewal** 

Step 2 of 2: Membership Inventory

#### Review / Print Roster

Renew: 9 Adult, 32 Youth New: 1 Adult, 1 Youth Fees = \$440.00

Select the required unit contact response from the drop down box below to indicate that each non-renewed member in the grid below was contacted. Your choices on Contacted are Yes, No, or Don't Know. Make this selection before updating the reasons in the grid.

Has each non-renewed member been contacted (includes contacts made with Parent)?

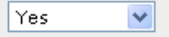

To begin with reason selection, please read the list of reasons. Then click the appropriate radio button on the row for each youth member to select the most appropriate of the six reasons listed for the youth member not renewing as a youth member. When your selection is made, click **Save**. You may change a selection previously made by clicking on another radio button to select another reason and click **Save**. If you wish to have record of the reasons selected, make notes before your unit renewal is submitted as this information is not available to view after submittal.

In the data grid below are the youth members who have not been renewed. Use the data grid's scroll bar to view all members. Choose one reason why each youth member did not renew and click Save to select the reason.

Please select the reason that most closely matches why the youth is not rechartering with your unit.

1. Changed programs (e.g. joined program other than Exploring)

2. Too old for program (e.g. over 21 for Exploring)

Changed units within the same city/town

4. Moved to another city/town

5. Stopped coming to meetings/lost interest/busy with other activities

6. Some other reason not listed above

| ID N        | lame            | Street Address | Select one reason for each youth member |
|-------------|-----------------|----------------|-----------------------------------------|
| 122163815 R | tichard Testing | 1023 Water St  |                                         |

Save

The reason for non-renewal cannot be blank for Richard Testing (Person ID: 122163815)

Next

**Explorer Renewal** 

| Person<br>ID | Name            | Street Address | Select one reason for each youth member                   |
|--------------|-----------------|----------------|-----------------------------------------------------------|
| 122163815    | Richard Testing | 1023 Water St  | C     C     C     C       1     2     3     4     5     6 |
|              |                 |                | Save                                                      |

Next

If you wish to make more changes to your roster before having it checked, you can:

| Update Charter | Select Members for Renewal | Add Member | Update Member | Update Member Position |

**Explorer Renewal** 

Stage 5

Review the draft renewal report package.

- If changes are still needed, click <u>Home</u> link to navigate to Stage 2 Steps 1 to 5.
- Submit the renewal

Print the Renewal Report Package.

Obtain approval signatures and attach forms requested by the LFL office.

**Explorer Renewal** 

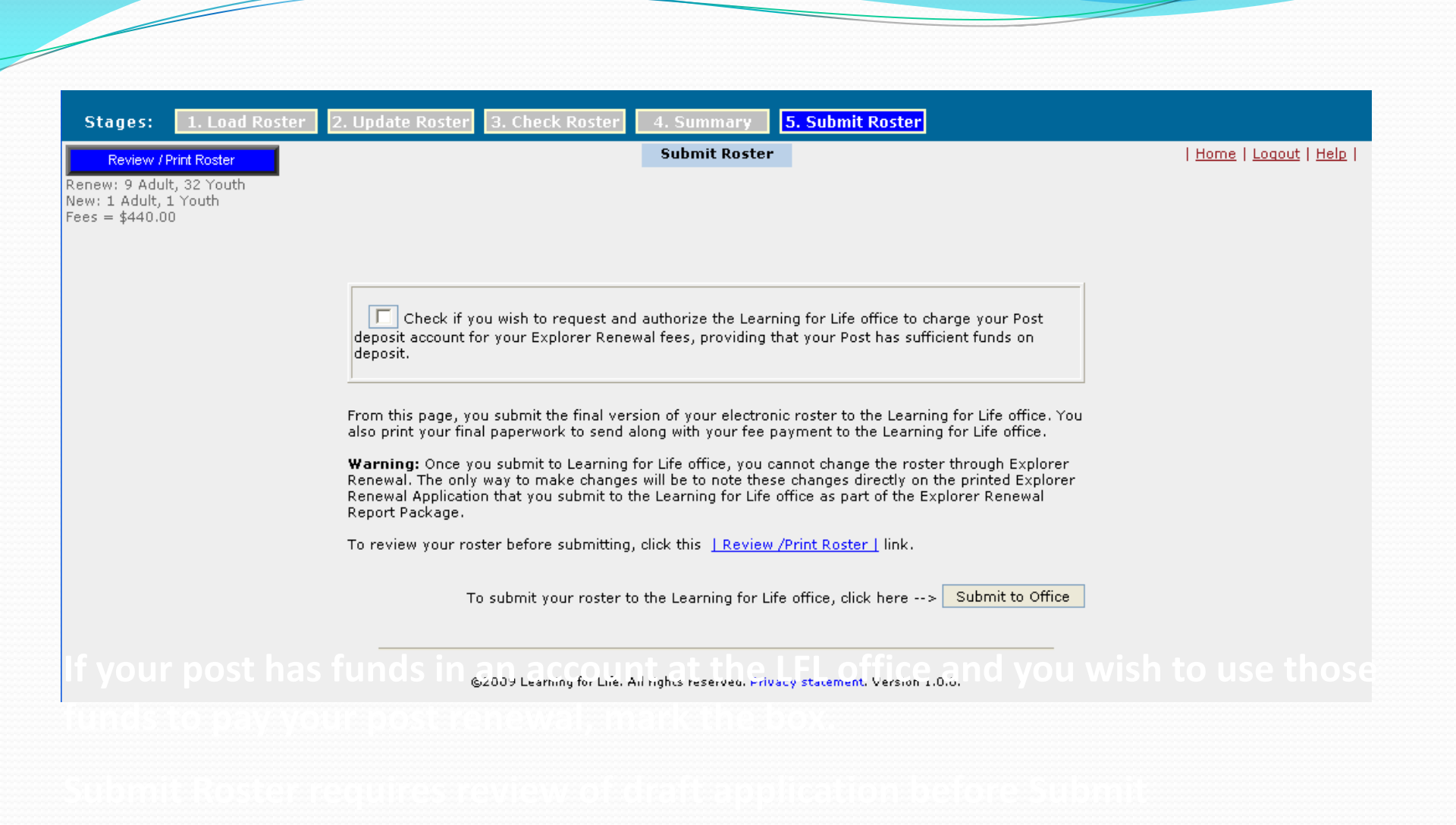

#### Microsoft Internet Explorer

You are Please i

You are about to submit your new roster information to Learning for Life office. Please make sure you have reviewed the roster report prior to submit.

> Renew: 9 Adult, 32 Youth New: 1 Adult, 1 Youth Fees = \$440.00

Once submitted, you will only be able to download the roster as a PDF for printing. Please print two copies of the PDF report, one to submit to your Learning for Life office and one to your Post.

No additional changes to your roster can be made after submitting.

Do you wish to submit your roster?

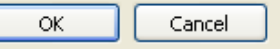

### Clicking Submit to office requires final OK before submittal is

| Stages: 1. Load Roste                                                                     | r 2. Update Roster 3. Check Roster 4. Summary <mark>5. Submit Roster</mark>                                                                                                    |                                           |
|-------------------------------------------------------------------------------------------|----------------------------------------------------------------------------------------------------|-------------------------------------------|
| , Roster Review  <br>Renew: 9 Adult, 32 Youth<br>New: 1 Adult, 1 Youth<br>Fees = \$440.00 |                                                                                                    | <u>Home</u>   <u>Loqout</u>   <u>Help</u> |
|                                                                                           | Explorer Renewal Survey                                                                                                    |                                           |
|                                                                                           | Please provide your comments on the use of Explorer Renewal and how it may be improved. Click<br>Save with or without comments to continue with your report submittal. Reset will clear any text you<br>entered before you continue. |                                           |
|                                                                                           | This is a significant improvement for our Post renewal process.                                                                                                    |                                           |
|                                                                                           | Total number of characters 63/1000                                                                                                    |                                           |
|                                                                                           | Reset Save                                                                                                    |                                           |
|                                                                                           |                                                                                                    |                                           |

### **Explorer Renewal Survey is completed during submit process**

**Explorer Renewal** 

**Updated 8/2013** 

X

| RHING FOR            |
|----------------------|
|                      |
|                      |
| Storoam <sup>o</sup> |

Stages: 1. Load Ros

Summary 5. Submit Roster

| Roster Review | Renew: 9 Adult, 32 Youth New: 1 Adult, 1 Youth Fees = \$440.00

#### Congratulations!

Your Explorer Renewal information has been submitted successfully. You are finished with the online portion of Explorer Renewal.

Submit Roster: Print Renewal Application

The Explorer Renewal process is not complete, however, until you complete the following:

- 1. Print the Explorer Renewal Report Package.
- 2. Obtain the appropriate signatures for the renewal application (for both Executive Officer and Post Leader).
- 3. Attach the signed new participant applications.
- 4. Attach payment for fees.

Deliver all pages of the Explorer Renewal Report Package, new participant applications, any other requested forms, and payment for fees to your Learning for Life office.

Thank you for using Explorer Renewal from Learning for Life.

To print the Explorer Renewal application, click here --> Print Renewal Application

©2010 Learning for Life. All rights reserved. Privacy statement. Version 1.0.0.

**Explorer Renewal** 

Updated 8/2013

Loqout | Help | Last Day to Submit: 02-28-2010 Executive Officer Certification:

Signature

Our Organization approves this application and all participating adults.

| Registration:     | Qty:     | Fee:       |
|-------------------|----------|------------|
| Paid Youth        | 23       | \$230.00   |
| Multiple Youth    | <u>0</u> | <u>\$0</u> |
| Paid Adults       | <u>5</u> | \$50.00    |
| Multiple Adults   | 0        | \$0        |
| No Fee Adults     | 1        | <u>\$0</u> |
| Participation Fee |          | \$20.00    |
|                   |          |            |

Total Fee Submitted

\$300.00

Post Advisor Certification:

Signature

85 Months Completed Tenure

**Explorer Renewal** 

### Explorer Renewal Report

Please attach to this report package the application forms for all new adult and youth members and any other forms requested by your Learning for Life Office. Please have the Post Renewal Application reviewed and signed by your Executive Officer and your Explorer Advisor. If your Post is going to use the Form 28-573 process please submit the completed and signed Form 28-573 Certification with this renewal. The final step is to submit the renewal report package to your Learning for Life Office with the requested fee payment. Please print below the name, telephone, and e-mail address of a person who may be contacted should there be questions about this renewal.

Thank you.

Post Contact Person \_\_\_\_\_

Telephone Number

E-Mail Address

**Explorer Renewal** 

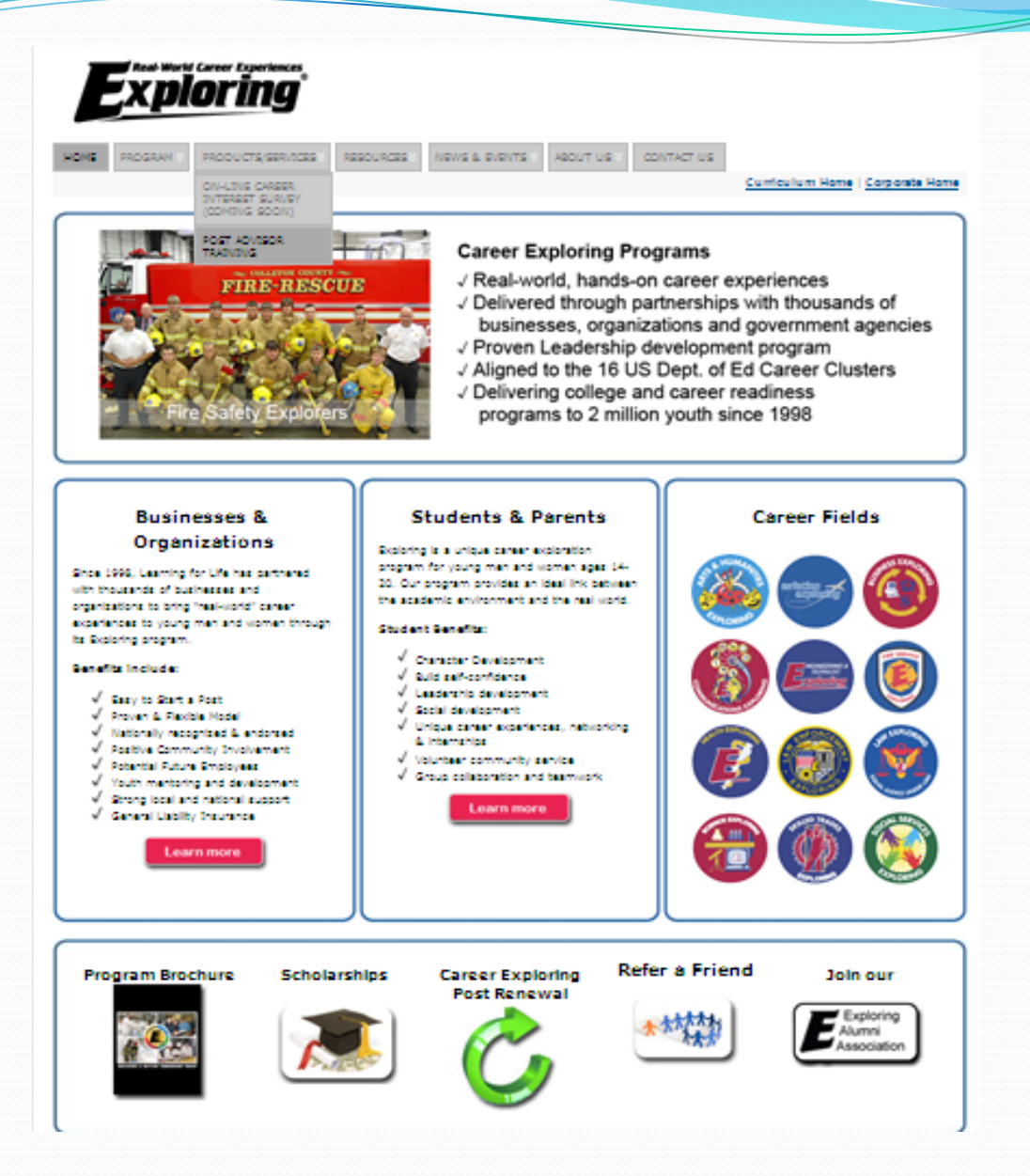